# **TEMPLATE MELA**

Start

Step 1 : Installation

Step 2 : Activate

Theme

Step 3 :

Templatemela Module Settings

3.1 : TM - Image

Slider

3.2 : TM - New

products

3.3 : TM - Product

Hover Image

3.4 : TM - Sidebar

New Product

3.5 : TM -

Bestseller block

3.6 : TM - Left

Banner

3.7 : TM - Featured

Products

3.8 : TM - Top Link

Block

3.9 : TM - Vertical

Menu

3.10 : TM - Brand

Logo

3.11 : TM - Specials

3.12 : Product

Comments

3.13 : TM - Link

Block

3.14 : TM - CMS2

Block

3.15 : TM - CMS1

Block

3.16 : TM - Service

CMS Block

### Prestashop Theme PRSADD246

#### Thank You For purchasing Prestashop Theme.

If you have any questions, please feel free to contact us via our support form. Thanks again for your purchase.

### Step 1 : Installation

Please, read the whole section, before attempting to install the theme. IT IS RECOMMENDED TO ALWAYS BACKUP YOUR SYSTEM BEFORE MAKING ANY UPGRADES OR CHANGES

Back to Top

Theme installation steps: There are two methods for installing theme:

### Method 1:

1

Log in to your site Prestashop Admin panel, Go to **Design** > **Theme & Logo**. Now click on **"Add new theme"** to add theme.

| Design / Theme & Logo                                                                                                    |                                                                                                    | 0                       |
|----------------------------------------------------------------------------------------------------|----------------------------------------------------------------------------------------------------|-------------------------|
| Theme & Logo > Theme                                                                                                    | Add new theme                                                                                                    | Export current theme He |
|                                                                                                    |                                                                                                    |                         |
| VOUR CURRENT THEME                                                                                                    |                                                                                                    |                         |
| CABIX Date in the second second s    | classic version 1.0.0<br>Designed by PrestaShop Team                                                                    |                         |
|                                                                                                    | Configure your page layouts<br>Each page can use a different layout, choose it among the layouts bundled in your theme. | Choose layouts          |
|                                                                                                    | LOGO INVOICE & EMAIL LOGOS FAINCONS                                                                                     |                         |
| And And And And And And And And And And                                                                                                    | Header logo                                                                                                    |                         |
|                                                                                                    | S Add file                                                                                                    |                         |
| CONTRACTOR OF A CONTRACTOR OF A CONTRACTOR OF |                                                                                                    |                         |
|                                                                                                    |                                                                                                    |                         |
| Visit the theme catalog                                                                                                    |                                                                                                    | Save                    |

After that upload **"PRSADD246\_Installer.zip"** (Provided in our Theme Package) in **"IMPORT FROM YOUR COMPUTER"** section as shown below and click on **"Save"** button.

| IMPORT FROM YOUR COMPUTER |          |                                             |                              |            |
|---------------------------|----------|---------------------------------------------|------------------------------|------------|
|                           | Zip file |                                             |                              | 😂 Add file |
|                           |          | Browse your computer files and select the 2 | Zip file for your new theme. |            |
|                           |          |                                             |                              |            |
|                           |          |                                             |                              |            |

#### Method 2:

Upload theme folders: **img,modules** and **themes** provided in our theme folder Prestashop Files\_v1.7.x from appropriate FTP Client as shown below.

CMS Block

3.18 : TM -

Payment CMS Block

3.17 : TM - Footer

3.19: TM -

Instagram Block

3.20 : TM - CMS

Banner Block

3.21 : TM - Footer

Link Block

3.22 : TM

CouponPop

Module

3.23 : TM Cookie

Step 4 : Image

Settings

Step 5 : Blog Settings

| HOST:                                       | Username:                                                                                                    | Password:                                                                       | Port: Quickconnect   |                                                                                                    |                                                                              |                                                                                                    |                                                                                                    |                                                                                                    |                                                                                                    |
|---------------------------------------------|----------------------------------------------------------------------------------------------------|---------------------------------------------------------------------------------|----------------------|----------------------------------------------------------------------------------------------------|------------------------------------------------------------------------------|----------------------------------------------------------------------------------------------------|----------------------------------------------------------------------------------------------------|----------------------------------------------------------------------------------------------------|----------------------------------------------------------------------------------------------------|
| Status:<br>Status:<br>Command:<br>Response: | Directory listing successful<br>Retrieving directory listing<br>cd "v17"<br>New directory is: "/var/www/html/PR                                                                                                    | ISADD/PRS015/v17"                                                               |                      |                                                                                                    |                                                                              |                                                                                                    |                                                                                                    |                                                                                                    |                                                                                                    |
| Status:<br>Status:                          | is<br>Listing directory /var/www/html/PRS.<br>Directory listing successful                                                                                                    | ADD/PRS015/v17                                                                  |                      |                                                                                                    |                                                                              |                                                                                                    |                                                                                                    |                                                                                                    |                                                                                                    |
| Local site: C:\Us                           | ers\user1\Desktop\PRSADD015\Presta                                                                                                    | shop Files_v1.7.x\                                                              | •                    | Remote site: /var/www/html/Pi                                                                                                    | RSADD/PRS015/v17                                                             |                                                                                                    |                                                                                                    |                                                                                                    |                                                                                                    |
|                                             | Deskop     Deskop     modules     PRSADD015     Prestashop Files_v1     PRSADD018     PRSADD018     PRSADD025                                                                                                    | .7х                                                                             |                      |                                                                                                    | par<br>themes<br>tools<br>translations<br>upload<br>v17<br>webservice<br>016 |                                                                                                    |                                                                                                    |                                                                                                    |                                                                                                    |
|                                             | Scout     validate modules     Documents     Downloads     Envoites                                                                                                    |                                                                                 |                      | 2 PRS<br>2 PRS<br>2 PRS<br>2 PRS                                                                                                    | 017<br>018<br>019                                                            |                                                                                                    |                                                                                                    |                                                                                                    |                                                                                                    |
| Filename                                    | Gout     Gout     Gout | Last modified                                                                   |                      | Filename                                                                                                    | 017<br>018<br>019<br>019<br>Files                                            | ize Filetype                                                                                                    | Last modified                                                                                                    | Permissions                                                                                                    | Owner/Gro                                                                                            |
| Filename                                    | Gout availate modules     Journal availate modules     Journal availate modules     Journal availate modules     File Journal availate modules     File folder     File folder     File folder     File folder                                                                                                    | Last modified<br>12/30/2016 12:57:2<br>12/30/2016 12:57:2<br>12/30/2016 12:57:2 | Upload these Folders | Filename<br>cache<br>controllers<br>docs<br>docs | 017<br>018<br>019<br>019<br>7070<br>Files                                    | ize Filetype<br>File folder<br>File folder<br>File folder<br>File folder<br>File folder<br>File folder<br>File folder                | Last modified<br>11/24/2016 2:2<br>12/12/2016 2:2<br>12/12/2016 3:4<br>11/24/2016 2:2<br>12/12/2016 3:4<br>12/12/2016 3:4                   | Permissions<br>drwxrwxrwx<br>drwxrwxrwx<br>drwxrwxrwx<br>drwxrwxrwx<br>drwxrwxrwx<br>drwxrwxrwx<br>drwxrwxrwx<br>drwxrwxrwx                             | Owner/Gro<br>root root<br>root root<br>root root<br>root root<br>root root<br>root root              |
| Filename<br><br><br><br><br><br><br>        | Gout Walkete modules     Journal Souther modules     Journal Souther modules     Journal Souther modules     FileStare FileStare     File folder     File folder     File folder                                                                                                    | Last modified<br>12/30/2016 12:57:2<br>12/30/2016 12:57:2<br>12/30/2016 12:57:2 | Upload these Folders | Filename Config Config                                                                                                    | 017<br>018<br>019<br>029<br>Files<br>Files                                   | ize Filetype<br>File folder<br>File folder<br>File folder<br>File folder<br>File folder<br>File folder<br>File folder<br>File folder | Last modified<br>11/24/2016 2:2<br>11/24/2016 2:2<br>12/12/2016 3:4<br>11/24/2016 2:2<br>12/12/2016 3:4<br>12/12/2016 3:4<br>11/24/2016 2:2 | Permissions<br>drwxrwxrwx<br>drwxrwxrwx<br>drwxrwxrwx<br>drwxrwxrwx<br>drwxrwxrwx<br>drwxrwxrwx<br>drwxrwxrwx<br>drwxrwxrwx<br>drwxrwxrwx<br>drwxrwxrwx | Owner/Gro<br>root root<br>root root<br>root root<br>root root<br>root root<br>root root<br>root root |

## Step 2 : Activate Theme

Back to Top

Now to activate theme on your site from admin panel, Go to **Design** > **Theme & Logo**. Select our theme "**PRSADD246**" by clicking on "**Use this theme**".

| U YOUR CURRENT THEME   |                                                                                                    |                                  |  |
|------------------------|----------------------------------------------------------------------------------------------------|----------------------------------|--|
|                        | PRSADD246 version 1.0.0<br>Designed by TemplateMela                                                                     |                                  |  |
|                        | Configure your page layouts<br>Each page can use a different layout, choose it among the layouts bundled in your theme. | Choose layouts Reset to defaults |  |
|                        |                                                                                                    |                                  |  |
|                        | Add file                                                                                                    |                                  |  |
|                        |                                                                                                    |                                  |  |
| Usit the theme catalog |                                                                                                    | E<br>Save                        |  |

### Step 3 : Templatemela Module Settings

Back to Top

Configure 🗸 🗉

Now you need to configure few modules which will enhance your store and make it look like our live demo.

Go to **Modules > Modules & Services**, click on **Installed modules** tab and configure all the modules provided by TemplateMela.

#### 3.1 : TM - Image Slider

TM - Image Slider. Click on "Configure".

 
 TM - Image slider v1.0.0 - by
 Display Image Slider on Homepage.

 TemplateMela
 Display Image Slider on Homepage.

Select "Edit" button in Sample 1 slide.

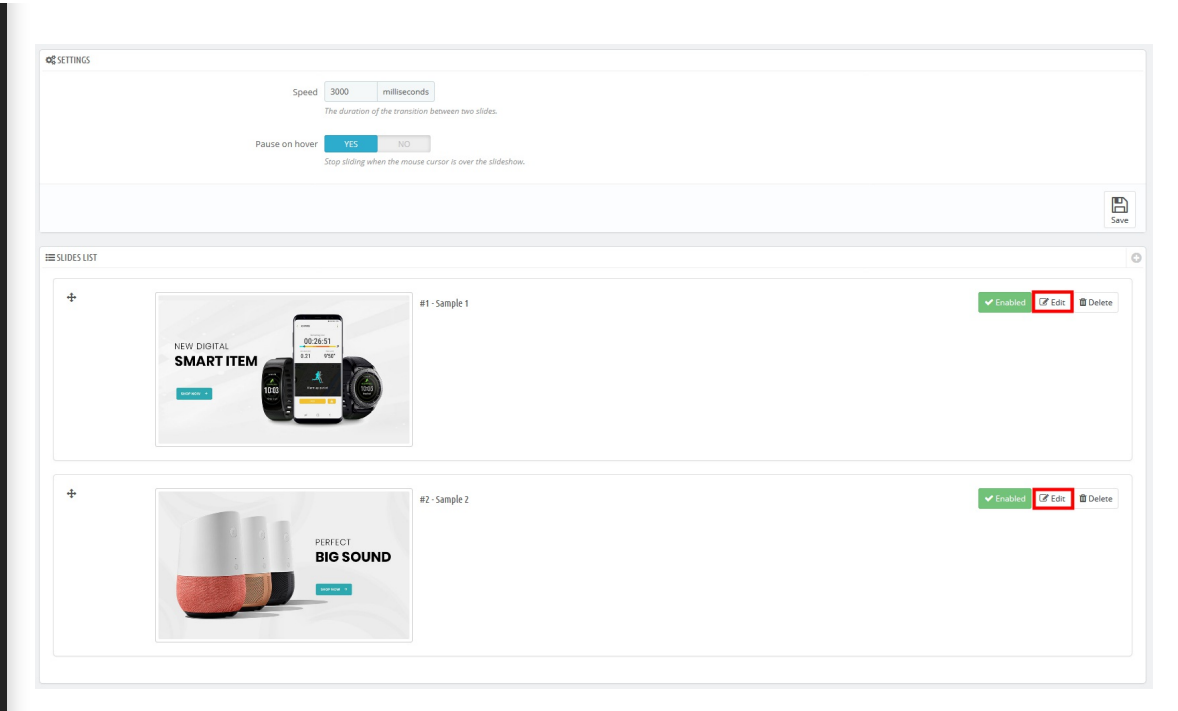

Upload your slider image and then click on "Save" button.

| C SLIDE INFORMATION |                                                                                                    |      |
|---------------------|----------------------------------------------------------------------------------------------------|------|
| • imge              | <section-header><section-header><section-header><section-header><section-header><section-header></section-header></section-header></section-header></section-header></section-header></section-header> |      |
| Title               | Sample 1                                                                                                    | en 🕶 |
| * Target URL        | 8                                                                                                    | en 🔻 |
| Caption             | sample-1                                                                                                    | en 🕶 |
| Description         | A B I U ∓ ™ ∞ E · ≡ · □ · □ Paragraph ·                                                                                                    | en * |
| Enabled             | YES NO                                                                                                    |      |
|                     |                                                                                                    | Save |

#### 3.2 : TM - New Products

TM - New products . Click on **"Configure"**.

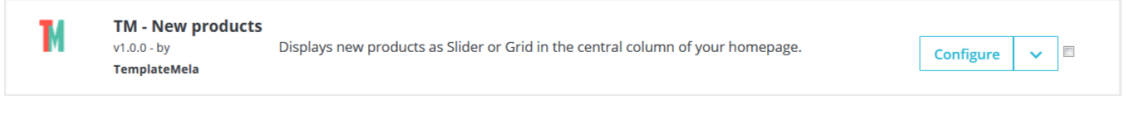

After that Click on **"Save"** button.

#### 3.3 : TM - Product Hover Image

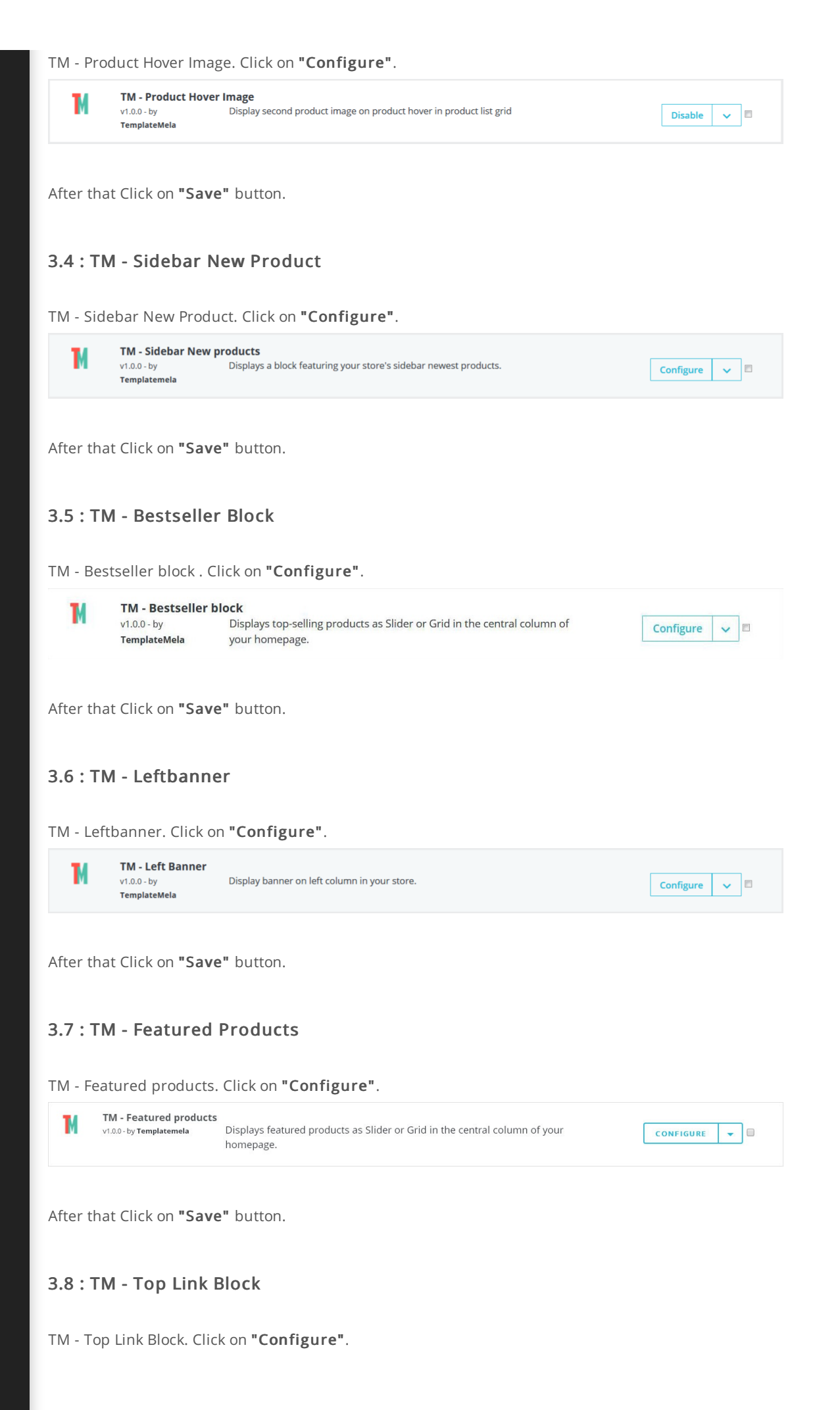

|                                                                                                    | v1.0.0 - by<br>TemplateMela                                                                                                    | Adds a block with additional links.                                                                                                    | Configure 🗸 🗏 |
|----------------------------------------------------------------------------------------------------|----------------------------------------------------------------------------------------------------|----------------------------------------------------------------------------------------------------|---------------|
| dd nev                                                                                                    | w link in link k                                                                                                    | block.                                                                                                    |               |
| IADD A NEW LINK                                                                                              |                                                                                                    |                                                                                                    |               |
|                                                                                                    |                                                                                                    | Text Templaremela                                                                                                    | en 🔻          |
|                                                                                                    |                                                                                                    | Utl http://www.templatemela.com/                                                                                                    | en 🔻          |
|                                                                                                    |                                                                                                    |                                                                                                    |               |
|                                                                                                    |                                                                                                    |                                                                                                    |               |
| ADD TITLE                                                                                                    |                                                                                                    | Title Espresso Club                                                                                                    | en 🔻          |
|                                                                                                    |                                                                                                    | ud #                                                                                                    |               |
|                                                                                                    |                                                                                                    |                                                                                                    | 1             |
|                                                                                                    |                                                                                                    |                                                                                                    | S             |
| ou can                                                                                                    | add more links                                                                                                    | here. It will display under title CMS block.                                                                                                    |               |
| LINK LIST                                                                                                    |                                                                                                    |                                                                                                    |               |
|                                                                                                    |                                                                                                    |                                                                                                    |               |
| Id                                                                                                    | Text                                                                                                    | Url                                                                                                    |               |
| 1                                                                                                    | TemplateMela                                                                                                    | http://www.templatemela.com/                                                                                                    | 🖋 Edit 💌      |
| fter th <i>a</i><br><b>.9 : TN</b><br>M - Ver                                                                | at Click on <b>"Save</b><br><b>M - Vertical N</b><br>tical Menu . Clic                                                                                                    | e" button.<br><b>flenu</b><br>ck on <b>"Configure"</b> .                                                                                                    |               |
| fter tha<br><b>.9 : TN</b><br>M - Ver                                                                        | at Click on <b>"Save</b><br><b>M - Vertical N</b><br>tical Menu . Clic<br><b>TM - Vertical Menu</b>                                                                                                    | e" button.<br><b>/lenu</b><br>ck on <b>"Configure"</b> .                                                                                                    |               |
| fter tha<br><b>.9 : TN</b><br>M - Ver                                                                        | at Click on <b>"Save</b><br><b>M - Vertical N</b><br>tical Menu . Clic<br><b>TM - Vertical Menu</b><br>v1.0.4-by<br>TemplateMela                                                                                                    | e" button.<br><b>/enu</b><br>ck on <b>"Configure"</b> .<br>Adds a new menu to the top of your e-commerce website.                                                                                                    | Configure 🗸 🗉 |
| fter tha<br><b>.9 : TN</b><br>M - Ver<br>M<br>fter tha                                                       | at Click on <b>"Save</b><br><b>M - Vertical N</b><br>tical Menu . Clic<br><b>TM - Vertical Menu</b><br>v1.0.4 - by<br><b>TemplateMela</b>                                                                                                    | e" button.  Menu  ck on "Configure".  Adds a new menu to the top of your e-commerce website.  e" button.                                                                                                    | Configure 🗸 🗉 |
| fter tha<br>.9 : TN<br>M - Ver<br>M<br>fter tha                                                              | at Click on <b>"Save</b><br><b>M - Vertical N</b><br>tical Menu . Clic<br><b>TM - Vertical Menu</b><br>v1.0.4 - by<br><b>TemplateMela</b><br>at Click on <b>"Save</b>                                                                                                    | e" button.                                                                                                    | Configure 🗸 🗖 |
| fter tha<br>.9 : TN<br>M - Ver<br>M<br>fter tha<br>.10 : T                                                   | at Click on <b>"Save</b><br><b>M - Vertical N</b><br>tical Menu . Clic<br>TM - Vertical Menu<br>v1.0.4 - by<br>TemplateMela<br>at Click on <b>"Save</b><br><b>TM - Brand Lc</b>                                                                                                    | e" button.<br>Menu<br>ck on "Configure".<br>Adds a new menu to the top of your e-commerce website.<br>e" button.<br>Dgo                                                                                                    | Configure 🗸   |
| fter tha<br><b>.9 : TN</b><br>M - Ver<br>M<br>fter tha<br><b>.10 : T</b><br>M - Bra                          | at Click on <b>"Save</b><br><b>M - Vertical N</b><br>tical Menu . Clic<br><b>TM - Vertical Menu</b><br>v1.0.4-by<br><b>TemplateMela</b><br>at Click on <b>"Save</b><br><b>TM - Brand Lo</b><br>and Logo. Click o                                                                                                    | e" button.<br>Adds a new menu to the top of your e-commerce website.<br>e" button.<br>ogo<br>on "Configure".                                                                                                    | Configure 🗸   |
| fter tha<br>.9 : TN<br>M - Ver<br>M<br>fter tha<br>.10 : T<br>VI - Bra<br>M                                  | at Click on <b>"Save</b><br><b>M - Vertical N</b><br>tical Menu . Clic<br><b>TM - Vertical Menu</b><br>v1.0.4 - by<br><b>TemplateMela</b><br>at Click on <b>"Save</b><br><b>FM - Brand Lo</b><br>Ind Logo. Click o<br><b>TM - Brand Logo</b><br>1.00 - by TemplateMela                                                                           | e" button.<br>Menu<br>ck on "Configure".<br>Adds a new menu to the top of your e-commerce website.<br>e" button.<br>pgo<br>on "Configure".<br>Displays manufacture as slider or grid in the central column of your<br>homepage.                       | Configure 🗸 🗖 |
| fter tha<br>.9 : TN<br>M - Ver<br>M<br>fter tha<br>.10 : T<br>M - Bra<br>M - Bra<br>M - Bra                  | at Click on <b>"Save</b><br><b>M - Vertical N</b><br>tical Menu . Clic<br><b>TM - Vertical Menu</b><br>v1.0.4 - by<br><b>TemplateMela</b><br>at Click on <b>"Save</b><br><b>TM - Brand Log</b><br>1.00 - by TemplateMela<br>at Click on <b>"Save</b><br>at Click on <b>"Save</b>                                                                 | e" button.<br>Menu<br>ck on "Configure".<br>Adds a new menu to the top of your e-commerce website.<br>e" button.<br>op<br>op<br>op<br>"Configure".<br>Displays manufacture as slider or grid in the central column of your<br>homepage.<br>e" button. | Configure V   |
| fter tha<br>.9 : TN<br>M - Ver<br>M<br>fter tha<br>.10 : T<br>M - Bra<br>M - Bra<br>fter tha<br>.11 : T      | at Click on <b>"Save</b><br><b>M - Vertical N</b><br>tical Menu . Clic<br><b>TM - Vertical Menu</b><br>v1.0.4 - by<br><b>TemplateMela</b><br>at Click on <b>"Save</b><br><b>FM - Brand Log</b><br>1.00 - by TemplateMela<br>at Click on <b>"Save</b><br><b>TM - Specials</b>                                                                     | e" button.<br>Menu<br>ck on "Configure".<br>Adds a new menu to the top of your e-commerce website.<br>e" button.<br>ogo<br>on "Configure".<br>Displays manufacture as slider or grid in the central column of your<br>homepage.<br>e" button.         | Configure 🗸   |
| fter tha<br>.9:TN<br>M - Ver<br>M<br>fter tha<br>.10:T<br>M - Bra<br>M - Bra<br>fter tha<br>.11:T<br>M - Spe | At Click on <b>"Save</b><br><b>M</b> - Vertical M<br>tical Menu . Clic<br>TM - Vertical Menu<br>v1.0.4-by<br>TemplateMela<br>At Click on <b>"Save</b><br>TM - Brand Log<br>Ind Logo. Click on<br>TM - Brand Logo<br>TM - Brand Logo<br>TM - Brand Logo<br>TM - Specials<br>At Click on <b>"Save</b><br>TM - Specials<br>At Click on <b>"Save</b> | e" button.<br>Menu<br>ck on "Configure".<br>Adds a new menu to the top of your e-commerce website.<br>e" button.<br>ogo<br>on "Configure".<br>Displays manufacture as slider or grid in the central column of your<br>homepage.<br>e" button.         | Configure V   |
| fter tha<br>.9 : TN<br>M - Ver<br>M<br>fter tha<br>.10 : T<br>M - Bra<br>fter tha<br>.11 : T<br>M - Spe      | at Click on <b>"Save</b><br><b>M - Vertical N</b><br>tical Menu . Clic<br><b>TM - Vertical Menu</b><br>v1.0.4 - by<br><b>TemplateMela</b><br>at Click on <b>"Save</b><br><b>TM - Brand Log</b><br>1.00 - by TemplateMela<br>at Click on <b>"Save</b><br><b>TM - Specials</b><br>ecials . Click on <b>"</b>                                       | e" button.<br>Menu<br>ck on "Configure".<br>Adds a new menu to the top of your e-commerce website.<br>e" button.<br>pgo<br>on "Configure".<br>pisplays manufacture as slider or grid in the central column of your<br>homepage.<br>e" button.         | Configure V   |

#### 3.12 : Product Comments

| Product Comments | . Click or | "Configure". |
|------------------|------------|--------------|
|------------------|------------|--------------|

| Μ                   | Product Comments<br>v9.3.3 - by<br>TemplateMela | Allows users to post reviews and rate products on specific criteria. | Configure v |
|---------------------|-------------------------------------------------|----------------------------------------------------------------------|-------------|
| After the           | at Click on <b>"Save</b>                        | " button.                                                            |             |
| 3.13 : <sup>-</sup> | ՐM - Link Bloc                                  | k                                                                    |             |
| TM - Lin            | k Block. Click on <b>'</b>                      | 'Configure".                                                         |             |
| M                   | TM - Link block<br>v1.0.0 - by TemplateMela     | Adds a block with additional links.                                  | Configure 🗸 |
| Add po              | w link in link h                                | lock                                                                 |             |

|             | Text  | Templatemela                 | en 🔻 |           |
|-------------|-------|------------------------------|------|-----------|
|             | Url   | http://www.templatemela.com/ | en 🔻 |           |
|             |       |                              |      | E<br>Save |
| C ADD TITLE |       |                              |      |           |
|             | Title | Espresso Club                | en 💌 |           |
|             | Url   | *                            |      |           |
|             |       |                              |      | Save      |

You can add more links here. It will display under title CMS block.

| LII | IK LIST |              |                              |          |
|-----|---------|--------------|------------------------------|----------|
|     | Id      | Text         | Url                          |          |
|     | 1       | TemplateMela | http://www.templatemela.com/ | 🖋 Edit 💌 |

After that Click on **"Save"** button.

#### 3.14 : TM - CMS2 Block

TM - CMS2 Block. Click on "Configure".

| м | TM - CMS2 Block          |                                              |           |   |  |
|---|--------------------------|----------------------------------------------|-----------|---|--|
| V | v4.1.0 - by TemplateMela | Adds custom information block in your store. | Configure | ~ |  |
|   |                          |                                              |           |   |  |

Click on **Source code** button display in screen shot and paste below **HTML code** for **TM - CMS2 Block** and click on **Source code** button. **HTML code for TM - CMS2 Block** 

<div class="tmcmsabout\_block container cms-block"> <div class="cms-main"> <div class="cms-left">

<div class="about-cms-3 half-content">

<div class="cms-banner-img"><a title="Home" href="#" class="image-link"> <img class="lazyload"</pre> src="img/cms/Sub-Banner-4.jpg" alt="Sub-Banner-4.jpg" /></a></div> <div class="cms-banner-inner"><span class="text1">Sale 20% OFF</span> <span class="text2">Game</span> <span class="text3">Controller</span> <div class="cms\_btn"><a class="link-text" href="#">shop now</a></div> </div> </div> <div class="about-cms-4 half-content"> <div class="cms-banner-img"><a title="Home" href="#" class="image-link"> <img class="lazyload"</pre> src="img/cms/Sub-Banner-5.jpg" alt="Sub-Banner-5.jpg" /></a></div> <div class="cms-banner-inner"><span class="text4">Smart Gear Camera</span></div> </div> </div> <div class="cms-middle"> <div class="about-cms-1 half-content"> <div class="cms-banner-img"><a title="Home" href="#" class="image-link"> <img class="lazyload"</pre> src="img/cms/Sub-Banner-6.jpg" alt="Sub-Banner-6.png" /></a></div> <div class="cms-banner-inner"><span class="text4">Latest VR Box</span></div> </div><div class="about-cms-2 half-content"> <div class="cms-banner-img"><a title="Home" href="#" class="image-link"> <img class="lazyload"</pre> src="img/cms/Sub-Banner-7.jpg" alt="Sub-Banner-7.png" /></a></div> <div class="cms-banner-inner"><span class="text1">Sale 20% OFF</span> <span class="text2">Game</span> <span class="text3">Controller</span> <span class="text5">Bass Rffect Audio Portable</span></div> </div> </div> </div> <div class="cms-right"> <div class="cms-banner-img"><a title="Home" href="#" class="image-link"> <img class="lazyload"</pre> src="img/cms/Sub-Banner-8.jpg" alt="Sub-Banner-8.jpg" /></a></div> <div class="cms-banner-inner"><span class="text6">Sale up to 30% off</span> <span class="text7">Samsung Collection</span></div> </div> </div>CMS BLOC Text block 🕐 🛕 B I U 🌩 🕫 📾 🗉 🖛 🖬 🖬 🖪 G B After that Click on "Save" button. 3.15 : TM - CMS1 Block

TM - CMS1 Block. Click on "Configure".

| 14 | TM - CMS1 Block |                                              |           |   |  |
|----|-----------------|----------------------------------------------|-----------|---|--|
| М  | v4.1.0 - by     | Adds custom information block in your store. | Configure | ~ |  |
|    | Templatemela    |                                              |           |   |  |

Click on Source code button display in screen shot and paste below HTML code for TM - CMS1

#### Block and click on Source code button. HTML code for TM - CMS1 Block

| <div id="tmcmsinfo_block1"></div>                                                                                 |
|----------------------------------------------------------------------------------------------------|
| <div class="first-content main-content"></div>                                                                    |
| <div class="cms_content"><a href="#"><img <="" class="lazyload" src="img/cms/Sub-Banner-9.jpg" td=""/></a></div>  |
| alt="Sub-Banner-9.jpg" />                                                                                         |
| <div class="cms-block"></div>                                                                                     |
| <div class="cms_offer">Discount 25% Off On <br/> Laptop</div>                                                     |
| <div class="cms_btn"><a href="#">view collection!!</a></div>                                                      |
|                                                                                                    |
|                                                                                                    |
|                                                                                                    |
| <div class="second-content main-content"></div>                                                                   |
| <div class="cms_content"><a href="#"><img <="" class="lazyload" src="img/cms/Sub-Banner-10.jpg" td=""/></a></div> |
| alt="Sub-Banner-10.jpg" />                                                                                        |
| <div class="cms-block"></div>                                                                                     |
| <div class="cms_offer">Sale Up To 20% On <br/> Headephone</div>                                                   |
| <div class="cms_btn"><a href="#">view collection!!</a></div>                                                      |
|                                                                                                    |
|                                                                                                    |
|                                                                                                    |
|                                                                                                    |
|                                                                                                    |

| CM5 BLOCK    |      |      |
|--------------|------|------|
|              | cn 💌 |      |
|              |      |      |
|              |      |      |
|              |      |      |
|              |      |      |
| 0            |      | B    |
| Back to list |      | Save |

After that Click on "Save" button.

#### 3.16 : TM - Service CMS Block

TM - Service CMS Block. Click on "Configure".

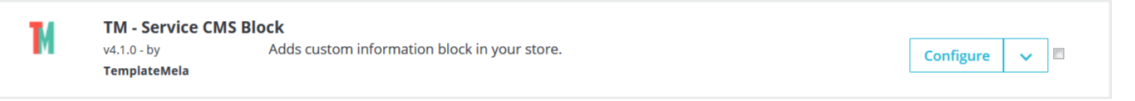

Click on **Source code** button display in screen shot and paste below **HTML code** for **TM - Service CMS Block** and click on **Source code** button. **HTML code for TM - Service CMS Block** 

<div class="service-cms-banner-list service-1">
<div class="service\_block\_inner">
<div class="service\_image"></div>
<div class="service\_content">
<div class="service\_content">
<div class="service\_title1">Free delivery</div>
<div class="service\_title2">Free shipping on all order</div>
</div>
</div></div>

#### </div>

| <div class="service-cms-banner-list service-2"></div>         |
|---------------------------------------------------------------|
| <div class="service_block_inner"></div>                       |
| <div class="service_image"></div>                             |
| <div class="service_content"></div>                           |
| <div class="service_title1">Money Return</div>                |
| <div class="service_title2">Back guarantee in 7 days</div>    |
|                                                               |
|                                                               |
|                                                               |
| <div class="service-cms-banner-list service-3"></div>         |
| <div class="service_block_inner"></div>                       |
| <div class="service_image"></div>                             |
| <div class="service_content"></div>                           |
| <div class="service_title1">Member Discount</div>             |
| <div class="service_title2">Onevery order over \$130.00</div> |
|                                                               |
|                                                               |
|                                                               |
| <div class="service-cms-banner-list service-4"></div>         |
| <div class="service_block_inner"></div>                       |
| <div class="service_image"></div>                             |
| <div class="service_content"></div>                           |
| <div class="service_title1">Online Support 24/7</div>         |
| <div class="service_title2">Support 24 hours a day</div>      |
|                                                               |
|                                                               |
|                                                               |
|                                                               |

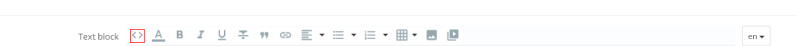

B

CONFIGURE 👻 🔳

### Back to list

CMS BLOCK

After that Click on **"Save"** button.

#### 3.17: TM - Footer CMS Block

TM - Footer CMS Block. Click on "Configure".

TM - Footer CMS Block v1.0.0 - by TemplateMela Μ Adds custom information block in your store.

Click on Source code button display in screen shot and paste below HTML code for TM - Footer CMS Block and click on Source code button. HTML code for TM - Footer CMS Block

<div class="footercms\_img"> <a class="footerlogo" href="#"> <img class="lazyload" src="img/cms/footer-logo.png" alt="footer-logo.png" /> </a>

| <th>&gt;</th> <th></th>                                                                                                    | >                                                                                                    |                   |
|----------------------------------------------------------------------------------------------------|----------------------------------------------------------------------------------------------------|-------------------|
| CMS BLOCK                                                                                                    |                                                                                                    |                   |
|                                                                                                    | Textblock (ひ) A B I U ∓ Ħ ⇔ E • E • E • E • E • E ■ E                                                                                                    | en •              |
| Back to list                                                                                                    |                                                                                                    |                   |
| After th                                                                                                    | at Click on <b>"Save"</b> button.                                                                                                    |                   |
| 3.18:                                                                                                    | TM - Payment CMS Block                                                                                                    |                   |
| TM - Pa                                                                                                    | yment CMS Block. Click on <b>"Configure"</b> .                                                                                                    |                   |
| M                                                                                                    | TM - Payment CMS Block         v4.1.0 - by       Adds custom information block in your store.         TemplateMela                                                                                                    | Configure 🗸       |
| Click on<br>CMS BI<br>HTML (                                                                                                    | Source code button display in screen shot and paste below HTML coc<br>lock and click on Source code button.<br>code for TM - Payment CMS Block                                                                                                    | le for TM - Paymo |
|                                                                                                    |                                                                                                    |                   |
| <div i<br=""><div (<br=""><a hr<br=""><a hr<="" td=""><td>id="payment-cms" class="cms-content collapse"&gt;<br/>class="payment-cms"&gt;<br/>ref="#"&gt;<img alt="1.png" class="lazyload" src="img/cms/1.png"/></td></a><br/>ref="#"&gt;<img alt="2.png" class="lazyload" src="img/cms/2.png"/></a></div></div>                                                                                                    | id="payment-cms" class="cms-content collapse"><br>class="payment-cms"><br>ref="#"> <img alt="1.png" class="lazyload" src="img/cms/1.png"/>                                                                                                    |                   |
| <div i<br=""><div o<br=""><a hr<br=""><a hr<br=""><a hr<br=""><a hr<="" th=""><th>id="payment-cms" class="cms-content collapse"&gt;<br/>class="payment-cms"&gt;<br/>ref="#"&gt;<img alt="1.png" class="lazyload" src="img/cms/1.png"/></th></a><br/>ref="#"&gt;<img alt="2.png" class="lazyload" src="img/cms/2.png"/></a><br/>ref="#"&gt;<img alt="3.png" class="lazyload" src="img/cms/3.png"/></a><br/>ref="#"&gt;<img alt="4.png" class="lazyload" src="img/cms/4.png"/></a></div></div>                                                                                                    | id="payment-cms" class="cms-content collapse"><br>class="payment-cms"><br>ref="#"> <img alt="1.png" class="lazyload" src="img/cms/1.png"/>                                                                                                    |                   |
| <div i<br=""><div o<br=""><a hr<br=""><a hr<br=""><a hr<br=""><a hr<br=""><a hr<br=""><td>id="payment-cms" class="cms-content collapse"&gt;<br/>class="payment-cms"&gt;<br/>ref="#"&gt;<img alt="1.png" class="lazyload" src="img/cms/1.png"/></td></a><br/>ref="#"&gt;<img alt="2.png" class="lazyload" src="img/cms/2.png"/></a><br/>ref="#"&gt;<img alt="3.png" class="lazyload" src="img/cms/3.png"/></a><br/>ref="#"&gt;<img alt="4.png" class="lazyload" src="img/cms/4.png"/></a><br/>ref="#"&gt;<img alt="5.png" class="lazyload" src="img/cms/5.png"/></a></div></div>                                                                                                    | id="payment-cms" class="cms-content collapse"><br>class="payment-cms"><br>ref="#"> <img alt="1.png" class="lazyload" src="img/cms/1.png"/>                                                                                                    |                   |
| <div i<br=""><div i<br=""><a hr<br=""><a hr<br=""><a hr<br=""><a hr<br=""><a hr<br=""><td>id="payment-cms" class="cms-content collapse"&gt;<br/>class="payment-cms"&gt;<br/>ref="#"&gt;<img alt="1.png" class="lazyload" src="img/cms/1.png"/></td></a><br/>ref="#"&gt;<img alt="2.png" class="lazyload" src="img/cms/2.png"/></a><br/>ref="#"&gt;<img alt="3.png" class="lazyload" src="img/cms/3.png"/></a><br/>ref="#"&gt;<img alt="4.png" class="lazyload" src="img/cms/4.png"/></a><br/>ref="#"&gt;<img alt="5.png" class="lazyload" src="img/cms/5.png"/></a></div></div>                                                                                                    | id="payment-cms" class="cms-content collapse"><br>class="payment-cms"><br>ref="#"> <img alt="1.png" class="lazyload" src="img/cms/1.png"/>                                                                                                    |                   |
| <div i<br=""><div i<br=""><a hr<br=""><a hr<br=""><a hr<br=""><a hr<br=""><td>id="payment-cms" class="cms-content collapse"&gt;<br/>class="payment-cms"&gt;<br/>ref="#"&gt;<img alt="1.png" class="lazyload" src="img/cms/1.png"/></td></a><br/>ref="#"&gt;<img alt="2.png" class="lazyload" src="img/cms/2.png"/></a><br/>ref="#"&gt;<img alt="3.png" class="lazyload" src="img/cms/3.png"/></a><br/>ref="#"&gt;<img alt="4.png" class="lazyload" src="img/cms/4.png"/></a><br/>ref="#"&gt;<img alt="5.png" class="lazyload" src="img/cms/5.png"/></div></div>                                                                                                    | id="payment-cms" class="cms-content collapse"><br>class="payment-cms"><br>ref="#"> <img alt="1.png" class="lazyload" src="img/cms/1.png"/>                                                                                                    |                   |
| <div i<br=""><div i<br=""><a hr<br=""><a hr<br=""><a hr<br=""><a hr<br=""><a hr<br="">CMS BLOCK</a></a></a></a></a></div></div>                                                                                                    | id="payment-cms" class="cms-content collapse"><br>class="payment-cms"><br>ref="#"> <img alt="1.png" class="lazyload" src="img/cms/1.png"/><br>ref="#"> <img alt="2.png" class="lazyload" src="img/cms/2.png"/><br>ref="#"> <img alt="3.png" class="lazyload" src="img/cms/3.png"/><br>ref="#"> <img alt="4.png" class="lazyload" src="img/cms/4.png"/><br>ref="#"> <img alt="5.png" class="lazyload" src="img/cms/5.png"/>                                                                                                    |                   |
| <div i<br=""><div i<br=""><a hr<br=""><a hr<br=""><a hr<br=""><a hr<br=""><td><pre>id="payment-cms" class="cms-content collapse"&gt; class="payment-cms"&gt; ref="#"&gt;<img alt="1.png" class="lazyload" src="img/cms/1.png"/></pre></td></a> ref="#"&gt;<img alt="2.png" class="lazyload" src="img/cms/2.png"/></a> ref="#"&gt;<img alt="3.png" class="lazyload" src="img/cms/3.png"/></a> ref="#"&gt;<img alt="4.png" class="lazyload" src="img/cms/4.png"/></a> ref="#"&gt;<img alt="5.png" class="lazyload" src="img/cms/5.png"/> ref="#"&gt;<img alt="5.png" class="lazyload" src="img/cms/5.png"/> ref="#"&gt;<img alt="5.png" class="lazyload" src="img/cms/5.png"/> ref="#"&gt;<img alt="5.png" class="lazyload" src="img/cms/5.png"/> ref="#"&gt;<img alt="5.png" class="lazyload" src="img/cms/5.png"/> ref="#"&gt; ref="#"&gt;</div></div>                                                                                                    | <pre>id="payment-cms" class="cms-content collapse"&gt; class="payment-cms"&gt; ref="#"&gt;<img alt="1.png" class="lazyload" src="img/cms/1.png"/></pre>                                                                                                    |                   |
| <div i<br=""><div i<br=""><a hr<br=""><a hr<br=""><a hr<br=""><a hr<br=""><a hr<br=""><td>id="payment-cms" class="cms-content collapse"&gt;<br/>class="payment-cms"&gt;<br/>ref="#"&gt;<img alt="1.png" class="lazyload" src="img/cms/1.png"/></td></a><br/>ref="#"&gt;<img alt="2.png" class="lazyload" src="img/cms/2.png"/></a><br/>ref="#"&gt;<img alt="3.png" class="lazyload" src="img/cms/3.png"/></a><br/>ref="#"&gt;<img alt="4.png" class="lazyload" src="img/cms/4.png"/></a><br/>ref="#"&gt;<img alt="5.png" class="lazyload" src="img/cms/5.png"/></a><br/>ref="#"&gt;<img alt="5.png" class="lazyload" src="img/cms/5.png"/><br/>ref="#"&gt;<img alt="5.png" class="lazyload" src="img/cms/5.png"/><br/>ref="#"&gt;&gt;<br/>&gt;<br/>&gt;<br/>Tetteod @ A B Z U T T O E T E T D E T D E</div></div> | id="payment-cms" class="cms-content collapse"><br>class="payment-cms"><br>ref="#"> <img alt="1.png" class="lazyload" src="img/cms/1.png"/>                                                                                                    |                   |
| <div i<br=""><div i<br=""><a hr<br=""><a hr<br=""><a hr<br=""><a hr<br=""><a hr<br="">CMS BLOCK</a></a></a></a></a></div></div>                                                                                                    | id="payment-cms" class="cms-content collapse"><br>class="payment-cms"><br>ref="#"> <img alt="1.png" class="lazyload" src="img/cms/1.png"/><br>ref="#"> <img alt="2.png" class="lazyload" src="img/cms/2.png"/><br>ref="#"> <img alt="3.png" class="lazyload" src="img/cms/3.png"/><br>ref="#"> <img alt="4.png" class="lazyload" src="img/cms/5.png"/><br>ref="#"> <img alt="5.png" class="lazyload" src="img/cms/5.png"/>                                                                                                    |                   |
| <div i<br=""><div i<br=""><a hr<br=""><a hr<br=""><a hr<br=""><a hr<br="">Costocx</a></a></a></a></div></div>                                                                                                    | id="payment-cms" class="cms-content collapse"><br>class="payment-cms"><br>ref="#"> <img alt="1.png" class="lazyload" src="img/cms/1.png"/><br>ref="#"> <img alt="2.png" class="lazyload" src="img/cms/2.png"/><br>ref="#"> <img alt="3.png" class="lazyload" src="img/cms/3.png"/><br>ref="#"> <img alt="4.png" class="lazyload" src="img/cms/4.png"/><br>ref="#"> <img alt="5.png" class="lazyload" src="img/cms/5.png"/><br>ref="#"> <img alt="5.png" class="lazyload" src="img/cms/5.png"/><br>ref="#"> <img alt="5.png" class="lazyload" src="img/cms/5.png"/><br>ref="#"> <img alt="5.png" class="lazyload" src="img/cms/5.png"/><br>ref="#"> <img alt="5.png" class="lazyload" src="img/cms/5.png"/><br>ref="#"> <img alt="5.png" class="lazyload" src="img/cms/5.png"/><br>ref="#"> <td></td> |                   |

3.20 : TM - CMS Banner Block

TM - CMS Banner Block. Click on "Configure".

 TM - CMS Banner Block

 v4.1.0 - by
 Adds custom information block in your store.

 TemplateMela
 TemplateMela

Configure 🗸

Click on **Source code** button display in screen shot and paste below **HTML code** for **TM - CMS Banner Block** and click on **Source code** button. **HTML code for TM - CMS Banner Block** 

<div class="container">

<div class="left\_subbanner">

<div class="left\_banner"><a class="left-img" href="#"><img class="lazyload" alt="Sub-Banner-

1.jpg" src="img/cms/Sub-Banner-1.jpg" /></a></div>

<span class="banner\_content"> <span class="title1">New <br /> Gamepad</span> <span class="title3">Festival Season Is Here</span> <span class="banner\_btn"><a href="#">view offer!! </a></span> </span></div> <div class="middle\_subbanner">

<div class="middle\_banner"><a class="middle-img" href="#"><img class="lazyload" alt="Sub-Banner-2.jpg" src="img/cms/Sub-Banner-2.jpg" /></a></div>

<span class="banner\_content"> <span class="banner\_btn1">-20%</span> <span

class="title1">Web <br /> Camera</span> <span class="title3">Festival Season Is Here</span>
</span></div> <div class="right\_subbanner">

<div class="right\_banner"><a class="right-img" href="#"> <img class="lazyload" alt="Sub-Banner-3.jpg" src="img/cms/Sub-Banner-3.jpg" /></a></div>

<span class="banner\_content"> <span class="title1">New <br /> Gamepad</span> <span class="title3">Festival Season Is Here</span> <span class="banner\_btn"><a href="#">view offer!! </a></span> </span> </span>

Text block 🕐 🛕 B 🔏 U 🌫 🕫 🕼 🐑 🧮 🕶 🗮 🕶 🗮 🕶 🔳

CMS BLOCK

G Back to list

After that Click on **"Save"** button.

#### 3.21 : TM - Footer Link Block

TM - Footer Link Block. Click on "Configure".

TM - Footer Link block v1.0.0 - by TemplateMela Adds a block with additional links.

CONFIGURE -

₿

Add new link in link block.

|                               | Text. Templatemela                                                                                                    | en•         |
|-------------------------------|----------------------------------------------------------------------------------------------------|-------------|
|                               | Uil http://www.templatemela.com/                                                                                                    | en T        |
|                               |                                                                                                    | Save        |
| ADD TITLE                     |                                                                                                    |             |
|                               | Title Espresso Oub                                                                                                    | en 🔻        |
|                               | ud 🛛 🕖                                                                                                    |             |
|                               |                                                                                                    | Save Save   |
|                               |                                                                                                    |             |
| ou can                        | add more links here. It will display under title CMS block.                                                                                                    |             |
| LINK LIST                     |                                                                                                    |             |
| Id                            | Text Url                                                                                                    |             |
| 1                             | TemplateMela http://www.templatemela.com/                                                                                                    | 🖋 Edit 💌    |
|                               | i de tru la contra esta contra en la contra de tra de la contra de tra de la contra de tra de la contra de tra<br>La contra de la contra de la contra de la contra de la contra de la contra de la contra de la contra de la contr |             |
| М Соц                         | nonPon Module Click on <b>"Configure</b> "                                                                                                    |             |
| ivi Cou                       | Somop Module. Click on Comgure .                                                                                                    |             |
| Μ                             | TM CouponPop Module v1.0.0 - by templatemela TM CouponPop Module                                                                                                    | Configure   |
| 8.23 : <sup>-</sup><br>M Cool | TM Cookie<br>die. Click on "Configure".<br>TM Cookie<br>v1.7.7 - by<br>Templatemela<br>This module displays a nice information about Cookies in your shop                                                                          | Configure 🗸 |
| fter the                      | At Click on "Save" button.                                                                                                    |             |
| step                          | 4 . mage settings                                                                                                    | Back to Top |
| )ur livo                      | demo uses the following image sizes for product in product information                                                                                                    | n page.     |
| o it's su<br>io to <b>De</b>  | Iggested to edit a product image size parameters. Isign > Image Settings and update image size for your store.                                                                                                    |             |

| IMAGESETTINGS ① |        |          |                  |           |            |          |            |        |           | 022    |            |
|-----------------|--------|----------|------------------|-----------|------------|----------|------------|--------|-----------|--------|------------|
|                 |        | ID 🗸 🔺   | Name 🔽 🔺         | Width 🔽 💊 | Height 🔽 🔺 | Products | Categories | Brands | Suppliers | Stores |            |
|                 |        |          |                  |           |            | •        |            | . •    | -         |        | Q Search   |
|                 |        | 1        | cart_default     | 80 px     | 107 px     | ×        | ×          | ×      | ×         | ×      | 🖋 Edit 👻   |
|                 |        | 2        | small_default    | 98 px     | 131 px     | ×        | ×          | ×      | ×         | ×      | 🖋 Edit 💌   |
|                 |        | 3        | medium_default   | 452 px    | 604 px     | ×        | ×          | ×      | ×         | ×      | 🖋 Edit 💌   |
|                 |        | 4        | home_default     | 232 px    | 310 px     | ×        | ×          | ×      | ×         | ×      | 🖋 Edit 🛛 💌 |
|                 |        | 5        | large_default    | 758 px    | 1000 px    | ×        | ×          | ×      | ×         | ×      | 🖋 Edit 📼   |
|                 |        | 6        | category_default | 895 px    | 200 рх     | ×        | ×          | ×      | ×         | ×      | 🖋 Edit 🛛 🔻 |
|                 |        | 7        | stores_default   | 170 рх    | 115 рх     | ×        | ×          | ×      | ×         | ×      | 🖋 Edit 💌   |
|                 |        | 8        | new_products     | 176 px    | 162 px     | ×        | ×          | ×      | ×         | ×      | 🖋 Edit 💌   |
|                 |        | 9        | special_default  | 276 рх    | 318 px     | ×        | ×          | ×      | ×         | ×      | 🖋 Edit 💌   |
| [               | Bulk a | ctions 🔺 | ]                |           |            |          |            |        |           |        |            |

# Step 5 : Blog Settings

Back to Top

Go to **Modules > Modules** click on **upload a module** at Top right corner.

| Upload <b>p</b> s                                                  | <b>blog</b> module from them                                                                                                    | ne package.                                                                                                    |                                                                                                    |
|--------------------------------------------------------------------|----------------------------------------------------------------------------------------------------|----------------------------------------------------------------------------------------------------|----------------------------------------------------------------------------------------------------|
| Quick Access v (C<br>Modules<br>Module sele<br>Selection Installer | Ction<br>d modules Notifications                                                                                                    |                                                                                                    | Debug mode Demo_SS      Demo_SS     Demo_SS     D |
| Categories v                                                       |                                                                                                    | Upload a module ×                                                                                                    | - Sertby- \$                                                                                                    |
|                                                                    | Knowband - One Page Checkout, Social Login<br>vice: by Community developer<br>Mobile response One Page Checkout with Facebook/Googlet-<br>MALCHIND and Shup2by feature. It can be used with any theme &<br>pagment method _<br>Social More | Drop your module archive here or select file.<br>Note upload one file at a time, sportrated former (rar, targ on ragd Your module will be<br>installed right after that. | Bridge Connector for Store Manager<br>-0.31- by President phrones<br>e Connector allows you to connect Store Manager application to<br>school Cloud and perform advanced data update and input<br>rs: eyourn mass edit, etc)<br>More                                                                                                    |
|                                                                    | **** (234)                                                                                                    | INDIALE #3                                                                                                    | ¢★★ (36)                                                                                                    |

#### Edit default setting from **Backoffice -> Ps Blog Management**

| GLOBAL CONFIG     |                                                                                                    |      | QUICK TOOLS                                                                                                    |                                         |                |  |  |  |
|-------------------|----------------------------------------------------------------------------------------------------|------|----------------------------------------------------------------------------------------------------|-----------------------------------------|----------------|--|--|--|
| GENERAL SETTING   | IG BLOG SETTING ITEM BLOG SETTING                                                                        |      | Categories                                                                                                    | Add Category                            | Blogs Add Blog |  |  |  |
| Theme - Template  | default                                                                                                  |      | Comments                                                                                                    |                                         |                |  |  |  |
| * Root Link Title | Blog                                                                                                    | en 🔻 |                                                                                                    |                                         |                |  |  |  |
|                   | Make Link Title For Blog Root Link, Example http://domain/blog                                           |      |                                                                                                    |                                         |                |  |  |  |
| Friendly URL      | Include ID                                                                                               |      | Blogs                                                                                                    | Categories                              | Comments       |  |  |  |
| * Rootww          | blog                                                                                                    | en 🔻 | 7                                                                                                    | 3                                       | 4              |  |  |  |
|                   | Example http://domain/en/blog.html                                                                       |      |                                                                                                    |                                         |                |  |  |  |
| Meta Title        | Blog                                                                                                    | en 💌 | MODULES                                                                                                    |                                         |                |  |  |  |
|                   | Display browser title on frontpage blog                                                                  |      | ▲ LASTEST COMMENTS                                                                                                    | T MOST VIEWED                           |                |  |  |  |
| Meta description  | en 🕶                                                                                                    |      | Urna pretium elit mauris cursus Curabitur at elit Vestibulum - Hits: 270     losum cursus vestibulum at interdum Vivamus - Hits: 105 |                                         |                |  |  |  |
|                   |                                                                                                    |      | Morbi condimentum molestie Nam enim odio sodales - Hits: 75     At risus pretium urna tortor metus fringilla - Hits: 40              |                                         |                |  |  |  |
|                   |                                                                                                    |      | Urna pretium elit mauris cursus Curabitur at elit Vestibulum - Hits: 11     Nullam ullamcorper nisi quis ornare molestie - Hits: 7   |                                         |                |  |  |  |
| Meta keywords     | Add tag                                                                                                  | en • | <ul> <li>Turpis at eleifend ps mi</li> </ul>                                                                                         | i elit Aenean porta ac sed faucibus - H | its: 5         |  |  |  |
|                   | Invalid characters: ⇔;=#{}<br>To add "tags" click in the field, write something, and then press "Enter." |      |                                                                                                    |                                         |                |  |  |  |
|                   |                                                                                                    |      |                                                                                                    |                                         |                |  |  |  |
| Save              |                                                                                                    |      |                                                                                                    |                                         |                |  |  |  |
|                   |                                                                                                    |      |                                                                                                    |                                         |                |  |  |  |